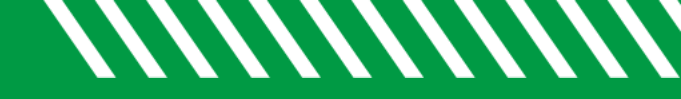

## View a Message

| 1 | Click Starfish in the upper-left hand corner.                                                                                                   |
|---|----------------------------------------------------------------------------------------------------|
| 2 | Select STUDENTS and then MY STUDENTS.                                                                                                    |
| 3 | Type the name of the student in the <b>SEARCH</b> box & select the <b>CONNECTION</b> and <b>TERM</b> .                                          |
| 4 | Click on the student's name to open the student's folders.                                                                                      |
| 5 | Click on the <b>NOTES</b> tab.                                                                                                    |
| 6 | Click on the plus sign to the left of any message to read the comments. You will also be able to view whether the student has read the message. |

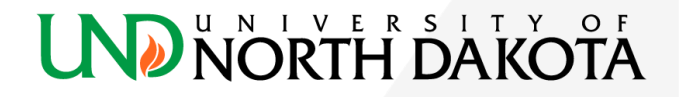